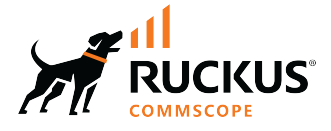

# **RUCKUS Unleashed Software Licensing Guide**

Part Number: 800-73162-001 Rev A Publication Date: April 2022

# **Copyright, Trademark and Proprietary Rights Information**

#### © 2022 CommScope, Inc. All rights reserved.

No part of this content may be reproduced in any form or by any means or used to make any derivative work (such as translation, transformation, or adaptation) without written permission from CommScope, Inc. and/or its affiliates ("CommScope"). CommScope reserves the right to revise or change this content from time to time without obligation on the part of CommScope to provide notification of such revision or change.

#### **Export Restrictions**

These products and associated technical data (in print or electronic form) may be subject to export control laws of the United States of America. It is your responsibility to determine the applicable regulations and to comply with them. The following notice is applicable for all products or technology subject to export control:

These items are controlled by the U.S. Government and authorized for export only to the country of ultimate destination for use by the ultimate consignee or end-user(s) herein identified. They may not be resold, transferred, or otherwise disposed of, to any other country or to any person other than the authorized ultimate consignee or end-user(s), either in their original form or after being incorporated into other items, without first obtaining approval from the U.S. government or as otherwise authorized by U.S. law and regulations.

#### Disclaimer

THIS CONTENT AND ASSOCIATED PRODUCTS OR SERVICES ("MATERIALS"), ARE PROVIDED "AS IS" AND WITHOUT WARRANTIES OF ANY KIND, WHETHER EXPRESS OR IMPLIED. TO THE FULLEST EXTENT PERMISSIBLE PURSUANT TO APPLICABLE LAW, COMMSCOPE DISCLAIMS ALL WARRANTIES, EXPRESS OR IMPLIED, INCLUDING, BUT NOT LIMITED TO, IMPLIED WARRANTIES OF MERCHANTABILITY AND FITNESS FOR A PARTICULAR PURPOSE, TITLE, NON-INFRINGEMENT, FREEDOM FROM COMPUTER VIRUS, AND WARRANTIES ARISING FROM COURSE OF DEALING OR COURSE OF PERFORMANCE. CommScope does not represent or warrant that the functions described or contained in the Materials will be uninterrupted or error-free, that defects will be corrected, or are free of viruses or other harmful components. CommScope does not make any warranties or representations regarding the use of the Materials in terms of their completeness, correctness, accuracy, adequacy, usefulness, timeliness, reliability or otherwise. As a condition of your use of the Materials, you warrant to CommScope that you will not make use thereof for any purpose that is unlawful or prohibited by their associated terms of use.

#### **Limitation of Liability**

IN NO EVENT SHALL COMMSCOPE, COMMSCOPE AFFILIATES, OR THEIR OFFICERS, DIRECTORS, EMPLOYEES, AGENTS, SUPPLIERS, LICENSORS AND THIRD PARTY PARTNERS, BE LIABLE FOR ANY DIRECT, INDIRECT, SPECIAL, PUNITIVE, INCIDENTAL, EXEMPLARY OR CONSEQUENTIAL DAMAGES, OR ANY DAMAGES WHATSOEVER, EVEN IF COMMSCOPE HAS BEEN PREVIOUSLY ADVISED OF THE POSSIBILITY OF SUCH DAMAGES, WHETHER IN AN ACTION UNDER CONTRACT, TORT, OR ANY OTHER THEORY ARISING FROM YOUR ACCESS TO, OR USE OF, THE MATERIALS. Because some jurisdictions do not allow limitations on how long an implied warranty lasts, or the exclusion or limitation of liability for consequential or incidental damages, some of the above limitations may not apply to you.

#### **Trademarks**

ARRIS, the ARRIS logo, COMMSCOPE, RUCKUS, RUCKUS WIRELESS, the Ruckus logo, the Big Dog design, BEAMFLEX, CHANNELFLY, FASTIRON, ICX, SMARTCELL and UNLEASHED are trademarks of CommScope, Inc. and/or its affiliates. Wi-Fi Alliance, Wi-Fi, the Wi-Fi logo, Wi-Fi Certified, the Wi-Fi CERTIFIED logo, Wi-Fi Protected Access, the Wi-Fi Protected Setup logo, Wi-Fi Protected Setup, Wi-Fi Multimedia and WPA2 and WMM are trademarks or registered trademarks of Wi-Fi Alliance. All other trademarks are the property of their respective owners.

# Contents

| About This Guide                                | 4 |
|-------------------------------------------------|---|
| Contacting RUCKUS Customer Services and Support | 4 |
| Introduction                                    | 5 |
| Managing Licenses                               | 5 |
| URL Filtering Licenses                          | 5 |
| Working with URL Filtering Licenses             | 5 |
|                                                 |   |

# **About This Guide**

# **Contacting RUCKUS Customer Services and Support**

The Customer Services and Support (CSS) organization is available to provide assistance to customers with active warranties on their RUCKUS products, and customers and partners with active support contracts.

For product support information and details on contacting the Support Team, go directly to the RUCKUS Support Portal using https://support.ruckuswireless.com, or go to https://www.commscope.com/ruckus and select Support.

#### What Support Do I Need?

Technical issues are usually described in terms of priority (or severity). To determine if you need to call and open a case or access the self-service resources, use the following criteria:

- Priority 1 (P1)—Critical. Network or service is down and business is impacted. No known workaround. Go to the Open a Case section.
- Priority 2 (P2)—High. Network or service is impacted, but not down. Business impact may be high. Workaround may be available. Go to the **Open a Case** section.
- Priority 3 (P3)—Medium. Network or service is moderately impacted, but most business remains functional. Go to the **Self-Service Resources** section.
- Priority 4 (P4)—Low. Requests for information, product documentation, or product enhancements. Go to the Self-Service Resources section.

#### **Open a Case**

When your entire network is down (P1), or severely impacted (P2), call the appropriate telephone number listed below to get help:

- Continental United States: 1-855-782-5871
- Canada: 1-855-782-5871
- Europe, Middle East, Africa, Central and South America, and Asia Pacific, toll-free numbers are available at <a href="https://support.ruckuswireless.com/contact-us">https://support.ruckuswireless.com/contact-us</a> and Live Chat is also available.
- Worldwide toll number for our support organization. Phone charges will apply: +1-650-265-0903

We suggest that you keep a physical note of the appropriate support number in case you have an entire network outage.

#### Self-Service Resources

The RUCKUS Support Portal at https://support.ruckuswireless.com offers a number of tools to help you to research and resolve problems with your RUCKUS products, including:

- Technical Documentation—https://support.ruckuswireless.com/documents
- Community Forums—https://forums.ruckuswireless.com/
- Knowledge Base Articles—https://support.ruckuswireless.com/answers
- Software Downloads and Release Notes—https://support.ruckuswireless.com/#products\_grid
- Security Bulletins—https://support.ruckuswireless.com/security

Using these resources will help you to resolve some issues, and will provide TAC with additional data from your troubleshooting analysis if you still require assistance through a support case or RMA. If you still require help, open and manage your case at https://support.ruckuswireless.com/case\_management.

#### **Document Feedback**

RUCKUS is interested in improving its documentation and welcomes your comments and suggestions.

You can email your comments to RUCKUS at #Ruckus-Docs@commscope.com.

When contacting us, include the following information:

- Document title and release number
- Document part number (on the cover page)
- Page number (if appropriate)

For example:

- RUCKUS SmartZone Upgrade Guide, Release 5.0
- Part number: 800-71850-001 Rev A
- Page 7

## Introduction

The RUCKUS Unleashed Software Licensing Guide provides information on how to procure and manage URL filtering licenses for RUCKUS Unleashed APs.

# **Managing Licenses**

# **URL Filtering Licenses**

The following table lists the available license subscription packages.

#### TABLE 1 License Subscription Packages

| License Type  | Description                                                   |
|---------------|---------------------------------------------------------------|
| S01-URL1-1LUL | RUCKUS Unleashed URL filtering 1-year subscription for one AP |
| S01-URL1-3LUL | RUCKUS Unleashed URL filtering 3-year subscription for one AP |
| S01-URL1-5LUL | RUCKUS Unleashed URL filtering 5-year subscription for one AP |

Every purchased license must be activated to become valid. License activation and management can be handled through the RUCKUS Support Portal (https://support.ruckuswireless.com).

An email message is sent to the user identified on the Purchase Order with instructions on how to activate the licenses. For more information, refer to Activating a License on page 6.

## **Working with URL Filtering Licenses**

URL filtering service requires an active URL filtering license to function. URL filtering licenses can be purchased from RUCKUS partners and distributors, and a temporary license is also available to allow customers to try out the service for a limited time before purchasing.

Complete the following steps to manage URL filtering licenses.

1. Go to Admin & Services > Services > URL Filtering.

- 2. Click the License tab and select one of the following options:
  - Update Services By File: Import a new locally saved license file.
  - Renew Services Online: Connect to the RUCKUS license server to download a license file.
  - Show Details: Select the license file from the list and click Show Details to view license expiration details.

#### FIGURE 1 Working with URL Filtering Licenses

| <u>u</u> system                   |   | Summary Profiles L        | cense     |                 |                     |                     |            |              |
|-----------------------------------|---|---------------------------|-----------|-----------------|---------------------|---------------------|------------|--------------|
| 省 Services                        | • | 1 Update Services By File | C Renew S | Services Online |                     | Search              | ۹          | <b>2</b> •   |
| AAA Servers                       |   | Unleashed ID              |           | Number of AP    | Start Time          | Expires             | Status     | Sales Or     |
| Access Control                    |   | un941849001125156924      | 4593778   | 128             | 2019/09/24 10:23:48 | 2019/12/23 09:23:48 | Active     | URL Filte    |
| Application Recognition & Control |   |                           |           |                 |                     |                     |            |              |
| Bonjour Gateway                   |   |                           |           |                 |                     | 1-1                 | of 1 shown | « <b>1</b> » |
| Dynamic PSK                       |   |                           |           |                 |                     |                     |            |              |
| Guest Access Service              |   |                           |           |                 |                     |                     |            |              |
| Hotspot Services                  |   |                           |           |                 |                     |                     |            |              |
| Radio Control                     |   |                           |           |                 |                     |                     |            |              |
|                                   | _ |                           |           |                 |                     |                     |            |              |

### **Activating a License**

After purchasing the RUCKUS Unleashed URL filtering license, you are sent an email message containing an activation code. After the activation code is validated and attached to a device (using the Unleashed ID), the license can be downloaded from the website.

You must have a RUCKUS Support Portal account (including user name and password). If you do not have a RUCKUS Support Portal account, you must register before continuing with your license activation.

#### NOTE

Only valid users are authorized to activate the licenses.

Complete the following steps to activate the URL filtering license.

1. Open the support activation email message that you received from RUCKUS, and click the activation code in the email message.

#### FIGURE 2 Support Activation Email Message

Dear Valued Customer:

Thank you for purchasing a Ruckus Wireless Support Contract.

What is this?

This is the support activation email for your new purchase, please review the information below and proceed to activate.

|                                                   | ÷                                                      | Support C                                           | Contract De                                                      | etails                                                                 |                                        |
|---------------------------------------------------|--------------------------------------------------------|-----------------------------------------------------|------------------------------------------------------------------|------------------------------------------------------------------------|----------------------------------------|
| Distributor:<br>MTX - Rucku<br>India              | ıs Wireless -                                          | VAR:<br>RUCKUS<br>INC                               | NETWORKS                                                         | End User:<br>RUCKUS NE<br>INC                                          | ETWORKS                                |
|                                                   |                                                        |                                                     |                                                                  |                                                                        |                                        |
| Coverage<br>Start Date                            | Coverage<br>End Date                                   | Quantity                                            | Product                                                          | Serial Numbers                                                         | Primary<br>Controller<br>Serial Number |
| You purchased<br>Advance Repla<br>equivalent repl | : WatchDog Part<br>acement services<br>acement product | ner Advance R<br>for your hardw<br>to your location | eplacement supp<br>are. In case of a l<br>n before receiving     | ort. This support enti<br>hardware failure, we<br>your defective prode | tles you to<br>will ship<br>uct.       |
| 3/1/2022                                          | 3/1/2023                                               | 10 S                                                | 01-URL1-1LUL                                                     |                                                                        | N/A                                    |
| You MUST clip<br>require you lo<br>create one.    | ck on the activ<br>gin to Ruckus<br>Code: <u>SUF</u>   | ation Code b<br>Support site.<br>2-03849543-E       | elow to comple<br>If you don't hav<br>BEE-ACT-FAN.               | te your registratio<br>ve a login, you wil                             | n. This will<br>I be required to       |
| Note: If there                                    | are renewals i                                         | n your order,                                       | they are autom                                                   | atically activated.                                                    |                                        |
| Best Regards<br>Ruckus, a Co                      | ,<br>mmScope com                                       | ipany                                               |                                                                  |                                                                        |                                        |
| Connect w                                         | ith Us:                                                | uTube                                               | Contact Info<br>New to Ruckus<br>Support Conta<br>Support Web: I | :<br>? Get Started: New (<br>ct: Contact-Us<br>http://support.ruckusy  | Customer<br>vireless.com               |

You are redirected to the RUCKUS Support Portal (https://support.ruckuswireless.com).

2. Enter your email address and password on the **RUCKUS Single Sign-on** page, and click **Log in**.

FIGURE 3 Logging In to the Support Portal

| COMMSCOPE"<br>RUCKUS |                                 |  |
|----------------------|---------------------------------|--|
|                      | RUCKUS Single Sign-on           |  |
|                      |                                 |  |
|                      | Forgot password Log in          |  |
|                      | Don't have an account? Join now |  |
|                      |                                 |  |

3. Click the license product code to activate the license.

FIGURE 4 Activating a License

| » Support Activations » SUP-03849543-BEE-ACT-FAN      SUP-03849543-BEE-ACT-FAN      Activation Detail      Product Code Product Name Purchased Quantity Quantity Activated To Be Activate |   |
|----------------------------------------------------------------------------------------------------|---|
| SUP-03849543-BEE-ACT-FAN         Activation Detail         Product Code       Product Name         Purchased Quantity       Quantity Activated         To Be Activate                     | Q |
| SUP-03849543-BEE-ACT-FAN         Activation Detail         Product Code       Product Name         Purchased Quantity       Quantity Activated         To Be Activate                     |   |
| Activation Detail Product Code Product Name Purchased Quantity Quantity Activated To Be Activate                                                                                          |   |
| Product Code Product Name Purchased Quantity Quantity Activated To Be Activate                                                                                                    |   |
|                                                                                                    |   |
| S01-URL1-1LUL Unlshd URL Filtering 1yr subscription 10 0 1                                                                                                    | i |
|                                                                                                    | 1 |

NOTE

Before validating your device, you must obtain the Unleashed ID from the Unleashed web user interface (Admin & Services > System > System Info).

4. In the Entitling Your Asset For Support page, enter the Unleashed ID and click Validate Serial Number.

FIGURE 5 Validating Your Device

| COMMSCOPE"<br>RUCKUS                                                                                                    | DOCUMENTATION                                     | DOWNLOADS                       | KNOWLED | GE HOW-TO HUB                                 | FORUMS               | CASES      | ASSETS              | WARRANTY    |
|----------------------------------------------------------------------------------------------------|---------------------------------------------------|---------------------------------|---------|-----------------------------------------------|----------------------|------------|---------------------|-------------|
|                                                                                                    |                                                   |                                 |         | NEW Advanced Se                               | arch                 |            |                     | Q           |
|                                                                                                    |                                                   | -                               |         | -                                             |                      |            | <li>iii Hide I</li> | nstructions |
| Entitling Your                                                                                                    | Asset For Sup                                     | port                            | 1       | nstructions                                   |                      |            |                     |             |
| Please apply the support of the support of the supp | port entitlement you ju<br>pring the serial numbe | st purchased to<br>er(s) below. | a       | 1. Enter the asset so<br>2. Click "Submit" bu | erial number<br>tton | below.     |                     |             |
| Step 1 Of 2                                                                                                    |                                                   |                                 |         |                                               |                      |            |                     |             |
| VALIDATE YOUR D                                                                                                    | DEVICE                                            |                                 |         |                                               |                      |            |                     |             |
| Bind To Devi                                                                                                    | ce With Serial Numbe                              | ır                              |         |                                               |                      | Validate S | erial Number        |             |

5. Select the device model and click Register Device & Bind To Support.

FIGURE 6 Registering Your Device

| COMMSCOPE"<br>RUCKUS                              | DOCUMENTATION                                     | DOWNLOADS                        | KNOWLEDGE      | HOW-TO HU                         | B FORUMS                | CASES       | ASSETS          | WARRA      |
|---------------------------------------------------|---------------------------------------------------|----------------------------------|----------------|-----------------------------------|-------------------------|-------------|-----------------|------------|
|                                                   |                                                   |                                  | Ν              | EW Advanced                       | Search                  |             |                 |            |
|                                                   | <i>[] [</i> ]]                                    |                                  |                |                                   |                         |             |                 |            |
|                                                   |                                                   |                                  |                |                                   |                         |             | <li>Hide I</li> | Instructio |
| Entitling Your                                    | Asset For Sup                                     | port                             | In             | structions                        |                         |             |                 |            |
| Please apply the support specific asset, by enter | port entitlement you ju<br>ering the serial numbe | ist purchased to<br>er(s) below. | a 1.<br>2.     | Enter the asset<br>Click "Submit" | serial number<br>button | below.      |                 |            |
| Step 2 Of 2                                       |                                                   |                                  |                |                                   |                         |             |                 |            |
| REGISTER YOUR D                                   | DEVICE                                            |                                  |                |                                   |                         |             |                 |            |
| Select Device Mod                                 | lel.                                              |                                  |                |                                   |                         |             |                 |            |
| Click 'Register Dev                               | vice & Bind To Suppor                             | rt' Button.                      |                |                                   |                         |             |                 |            |
| <ul> <li>Once registered, y</li> </ul>            | cur support will be bo                            | und to this devid                | e.             |                                   |                         |             |                 |            |
| Plea                                              | ase Select Device Mo                              | del                              |                | ✓ Regis                           | iter Device & Bir       | nd To Suppo | rt or           |            |
|                                                   |                                                   | С                                | hange Serial N | umber                             |                         |             |                 |            |
|                                                   |                                                   | Serial Number:                   | un452129001    | 518164007203                      | 5005                    |             |                 |            |
|                                                   |                                                   |                                  |                |                                   |                         |             |                 |            |

Your license information is displayed.

#### FIGURE 7 Displaying License Information

| COMMSCOPE"<br>RUCKUS                                                                   | DOCUMENTATION                                                        | DOWNLOADS      | KNOWLEDGE                          | HOW-TO HUB                                               | FORUMS     | CASES                     | ASSETS      | WARRANTY |
|----------------------------------------------------------------------------------------|----------------------------------------------------------------------|----------------|------------------------------------|----------------------------------------------------------|------------|---------------------------|-------------|----------|
| » Access Points » Se                                                                   | rial #: un4521290015                                                 | 5181640072035  | 005 NE                             | W Advanced Sea                                           | arch       |                           |             | Q        |
|                                                                                        |                                                                      |                |                                    |                                                          | 0;<br>ھ    | en Support (<br>Subscribe | Case or Req | uest RMA |
| Serial #:<br>un45212900                                                                | 15181640072                                                          | 2035005        |                                    |                                                          |            | *                         |             |          |
| Product Name: UNI<br>Product Type: Acce<br>Support Information<br>Warranty Info: Click | LSHD R550 WW 11A<br>ess Points<br>n: See below<br>chere for details. | K AP 2x2:2     | Tag:<br>Acco<br>End<br>VAR<br>Dist | 3:<br>Dunt Owner: RUC<br>User: RUCKUS N<br>:<br>ributor: | CKUS NETWO | ORKS INC<br>NC            |             |          |
| Licenses                                                                               |                                                                      |                |                                    |                                                          |            |                           |             |          |
| Name                                                                                   | A                                                                    | P Count        |                                    |                                                          | Action     |                           |             |          |
| Support Entitler                                                                       | nents                                                                |                |                                    |                                                          |            |                           |             |          |
| Product Code                                                                           | Τι                                                                   | ipe            |                                    | Start Date                                               |            | End Date                  | e           |          |
| S01-URL1-1LUL                                                                          | En                                                                   | d User (No AR) |                                    | 2022-03-01                                               |            | 2023-03-                  | -01         |          |

#### NOTE

You can also view the URL filtering license information from Unleashed CLI by using the **show URL-Filtering-License** command from the config-sys mode.

```
ruckus(config-sys)# show URL-Filtering-License
```

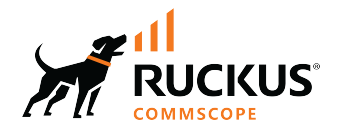

© 2022 CommScope, Inc. All rights reserved. 350 West Java Dr., Sunnyvale, CA 94089 USA https://www.commscope.com